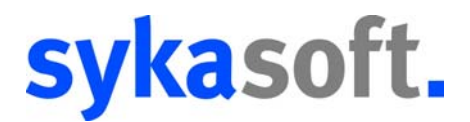

# Adressenabgleich von Sykasoft mit Microsoft Outlook

## ab Outlook XP

Rufen Sie in sykasoft das Add "Outlook Export" über Basisdaten => Adressen => Outlook Export auf.

| sykasoft SQL - Version 12.0 vom 02.12.2010- Lizenziert für Syka-Soft GmbH & CoKG, 10018 |                                                         |  |  |  |  |  |  |  |
|-----------------------------------------------------------------------------------------|---------------------------------------------------------|--|--|--|--|--|--|--|
| Datei Bearbeiten Fenster Organisation Kaufmännisch                                      | Basisdaten Schnittstellen Vorgabewerte Dienste Abmelden |  |  |  |  |  |  |  |
| 💷 🕴 🐒 📹 🕌 🗷 🖉 🥔 🏘 🖓 🍰 😽 😏                                                               | Adressen 🕨 🧍 Adressen                                   |  |  |  |  |  |  |  |
|                                                                                         | 👬 Kundendienst 🤰 Personal                               |  |  |  |  |  |  |  |
|                                                                                         | Lager                                                   |  |  |  |  |  |  |  |
|                                                                                         | Artikel                                                 |  |  |  |  |  |  |  |

### 1. Adressen auswählen

| Sykasoft - Outlook                    | k Export    |            |                   | - • • |
|---------------------------------------|-------------|------------|-------------------|-------|
| <ol> <li>Adressen auswähle</li> </ol> | en          |            |                   |       |
| Kunden                                | •           |            |                   |       |
| Eingrenzung Dat                       | tenvorschau |            |                   |       |
| Eingrenzung                           |             |            | Druck Optionen    |       |
|                                       |             |            | Sortiert nach     |       |
| Gruppe                                | Alle        |            | Nummer            | -     |
| Suchname                              | -           | · 🗸        | 0.11.11           |       |
| Name1                                 |             |            | Sortierrichtung   |       |
| Namer                                 | · · · ·     | ·          | aufsteigend       | •     |
| Nummer                                | -           | - <b>v</b> | 0-tion or         |       |
| Straße                                |             | ·          | Uptionen          |       |
| PLZ                                   |             |            | <u>E</u> rweitert |       |
|                                       |             |            |                   |       |
| Un                                    |             |            |                   |       |
| Selektion                             | -           | =          |                   |       |
| Bemerkung                             |             |            |                   |       |
|                                       |             |            |                   |       |
|                                       |             |            |                   |       |
|                                       |             |            |                   |       |

Unter diesem Punkt können Sie auswählen, ob Adressen aus dem Modul "Adressen" oder "Personal" exportiert werden sollen und diese gegebenenfalls eingrenzen.

Wenn Sie auf "Erweitert" klicken, stehen noch weitere Eingrenzungsmöglichkeiten zur Auswahl.

Im Reiter "Datenvorschau" werden ihre selektierten Adressen angezeigt, hier kann in der Spalte "Auswahl" festgelegt werden, welche der selektierten Adressen exportiert werden.

# sykasoft.

## 2. Felder zuordnen

| Syka Feld | Outlook Feld                  |            |  |  |
|-----------|-------------------------------|------------|--|--|
| SuchName  | Nachname                      | Nachname 💌 |  |  |
| Anrede    | Anrede                        |            |  |  |
| Name1     | Nicht zugewiesen              |            |  |  |
| Name2     | Nicht zugewiesen              | •          |  |  |
| Straße    | Adresse geschäftlich: Strasse |            |  |  |
| Land      | Adresse geschäftlich: Land    |            |  |  |
| PLZ       | Adresse geschäftlich: PLZ     |            |  |  |
| Ort       | Adresse geschäftlich: Ort     |            |  |  |
| Telefon   | Telefon geschäftlich          |            |  |  |
| Fax       | Fax geschäftlich              |            |  |  |
| eMail     | E-Mail                        |            |  |  |
| mobil     | Mobiltelefon                  |            |  |  |

Damit die Adressen in Outlook richtig angelegt werden, müssen die jeweiligen Felder von sykasoft den Feldern der Outlook-Kontakte zugewiesen werden, diese Zuordnung wird in der Datenbank gespeichert, muss also nur einmalig vorgenommen werden.

### 3. Sonstige Einstellungen

|                                           | Aktueller Kontaktordner: Kontakte | Sonderzeiche<br>0 durch | n herausfilt<br>0049 ers | ltern [<br>:etzen [ | Kontaktordner<br>festlegen |          |           |
|-------------------------------------------|-----------------------------------|-------------------------|--------------------------|---------------------|----------------------------|----------|-----------|
|                                           |                                   |                         |                          | -                   |                            |          |           |
|                                           |                                   |                         |                          | Ordner auswählen    |                            | <b>X</b> |           |
| - Bei "Aktueller Kontaktordner:" wird der |                                   |                         |                          |                     | Ordner:                    |          |           |
|                                           | zuletzt verwendete Kontakt-       | Ordner, in              | ı den                    |                     | 🔺 🧐 Persönliche Ordner     | *        | ОК        |
| exportiert wurde angezeigt Soll in einen  |                                   |                         | 🔄 Posteingang            |                     |                            |          |           |
|                                           | exponent wurde, angezeigt.        | Jou in en               | nen                      |                     | 😡 Entwürfe                 |          | Abbrechen |

- anderen Kontakt-Ordner exportiert werden, können Sie mit einem Klick auf "Kontaktordner festlegen" ein anderes Verzeichnis auswählen oder ein neues Verzeichnis anlegen.
- Sonderzeichen herausfiltern: Bei der Telefon- und Faxnummer werden vor dem Export vorhandene Sonderzeichen entfernt.
   o durch XX ersetzen: Vor dem Export wird bei der Telefon- und Faxnummer aus der Vorwahl die o durch die eingegeben Zahl ersetzt.

#### 4. Adressen exportieren

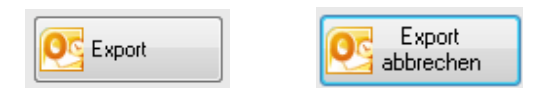

Mit einem Klick auf "Export" werden die Adressen an Outlook übertragen. Soll der Export abgebrochen werden, können Sie diesen mit einem Klick auf "Export abbrechen" beenden.

Telefon: 09 31/2 99 14-0 Telefax: 09 31/2 99 14-30 Support-Fax: 09 31/2 99 14-99

Web: www.sykasoft.de E-Mail: info@sykasoft.de E-Mail: support@sykasoft.de